## INSERIMENTO VALATUZIONI INTERMEDIE 2° QUADRIMESTRE ED ESITO RECUPERI.

## 1) <u>www.cresoweb.it</u>

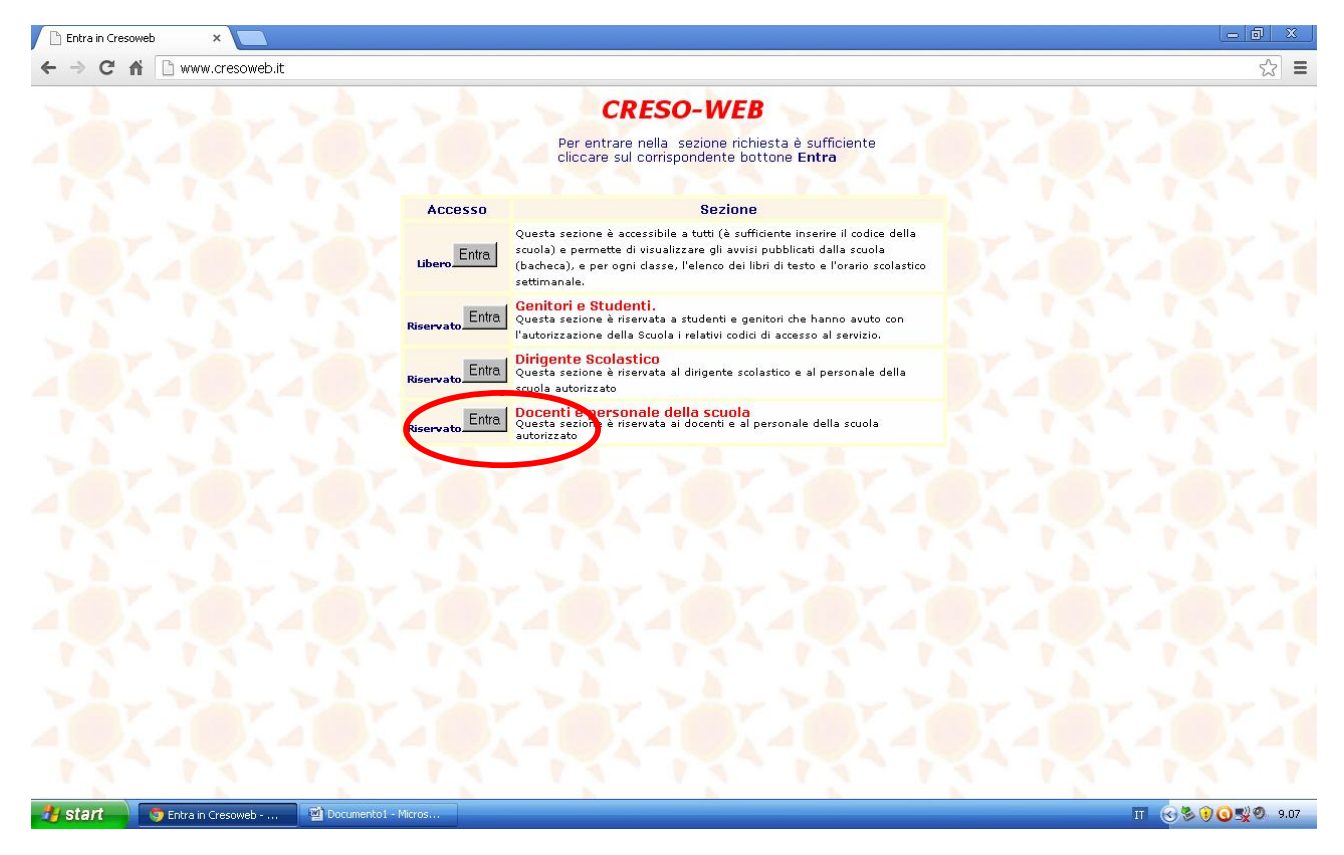

2) Accesso al sistema con Id. Scuola (BONFANTINI), password e id. Utente (II proprio cognome scritto maiuscolo)

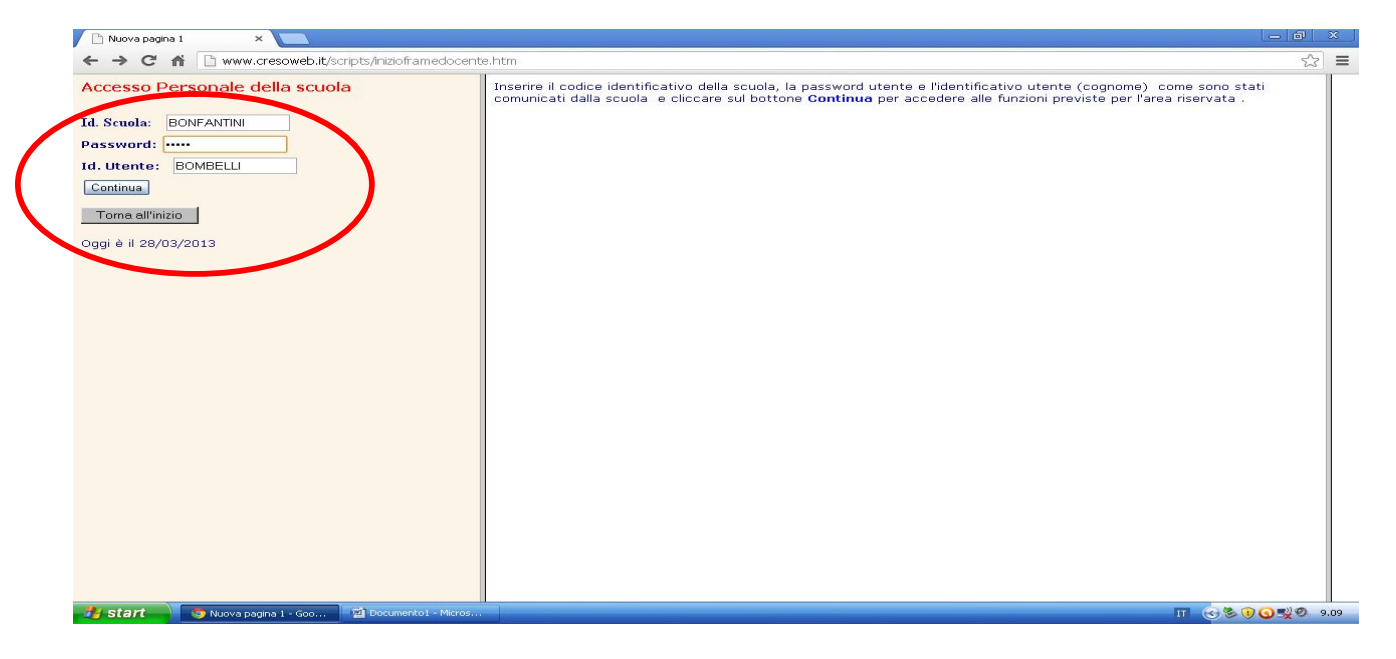

## 3) Selezionare carica per scrutinio

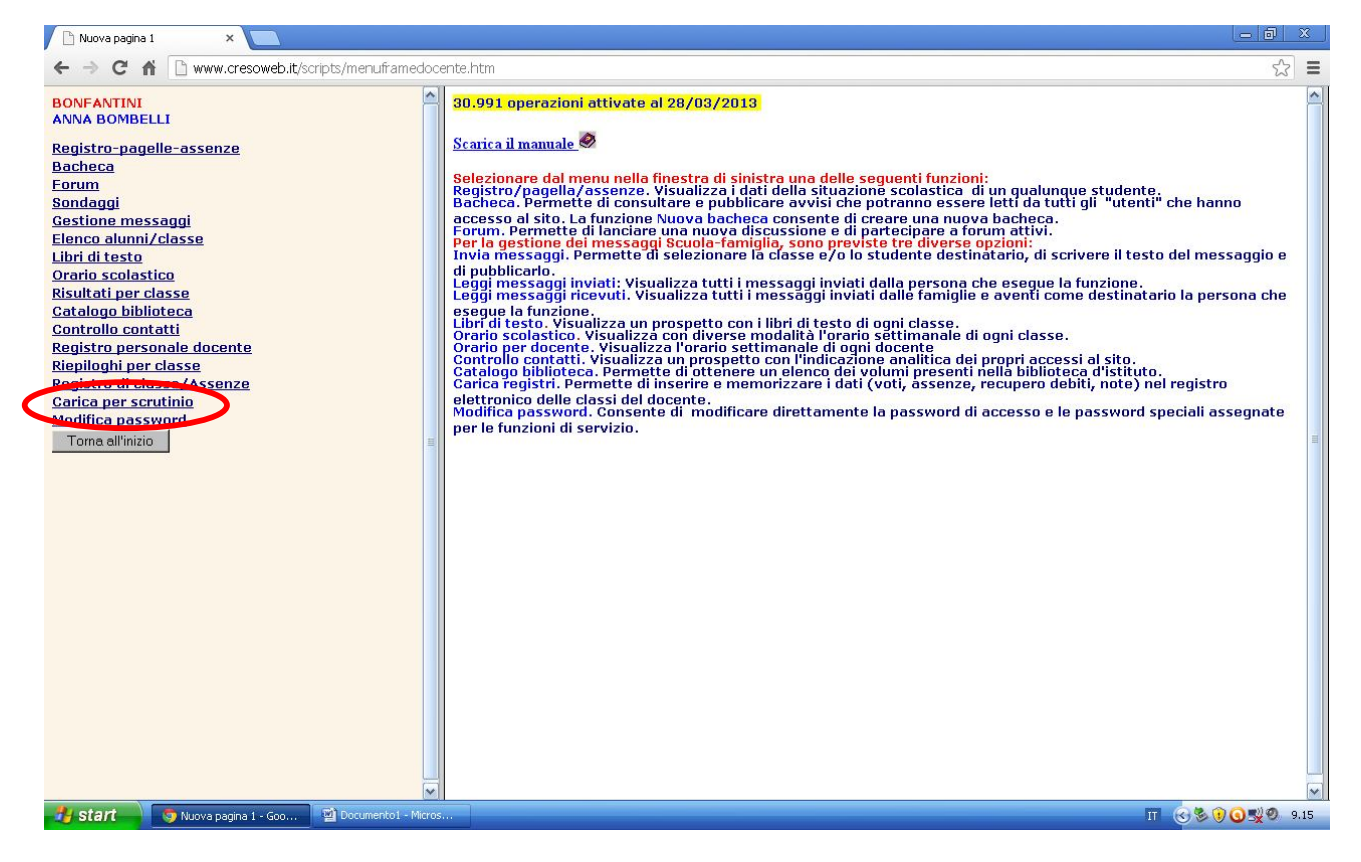

4) Spuntare la voce Valut.interm.II per. ed inserire la password caricamento voti ( la password caricamento voti è diversa da quella per accedere al sistema creso ).

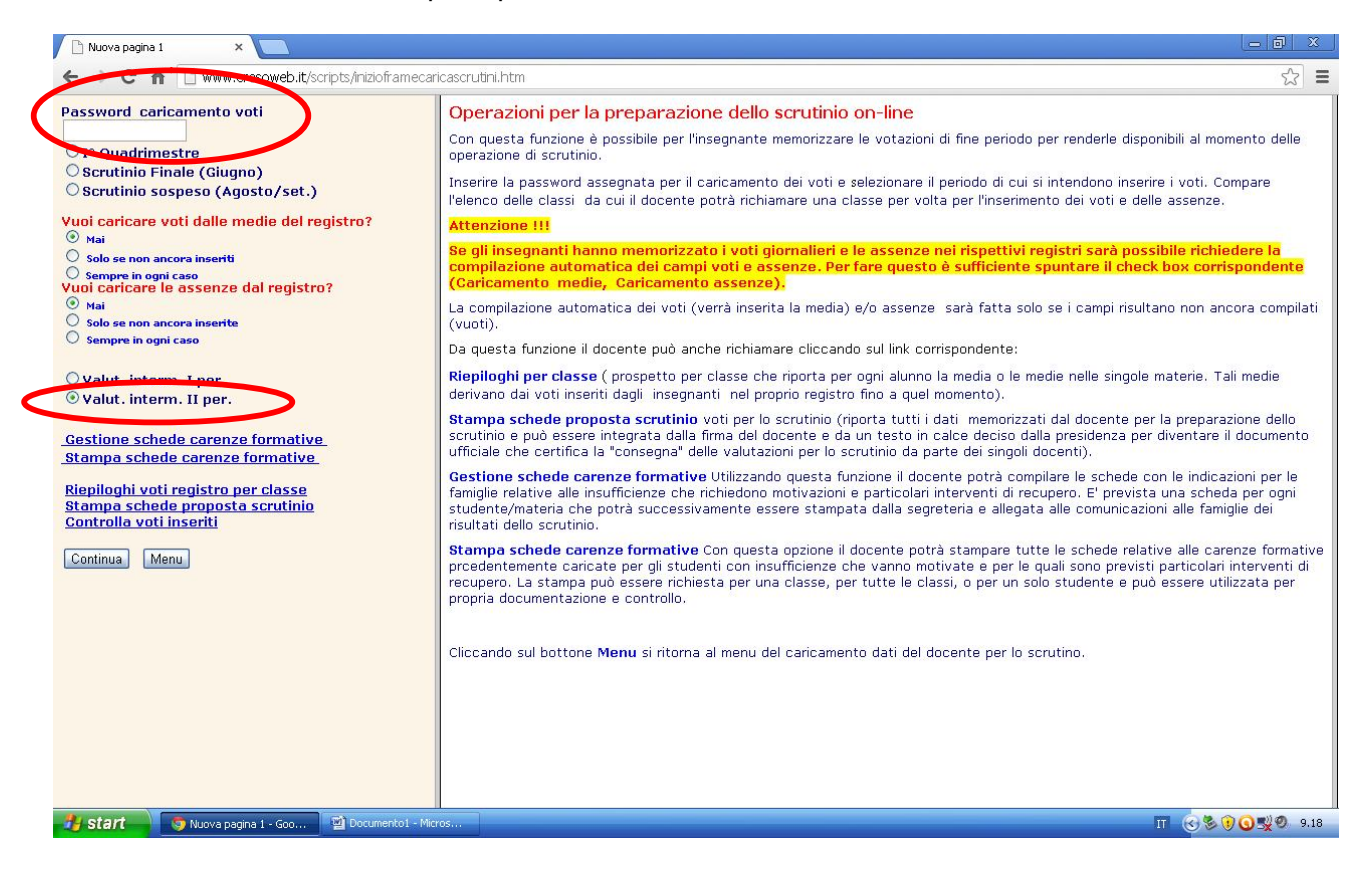

## 5) Selezionare la classe per la quale si vogliono inserire i voti

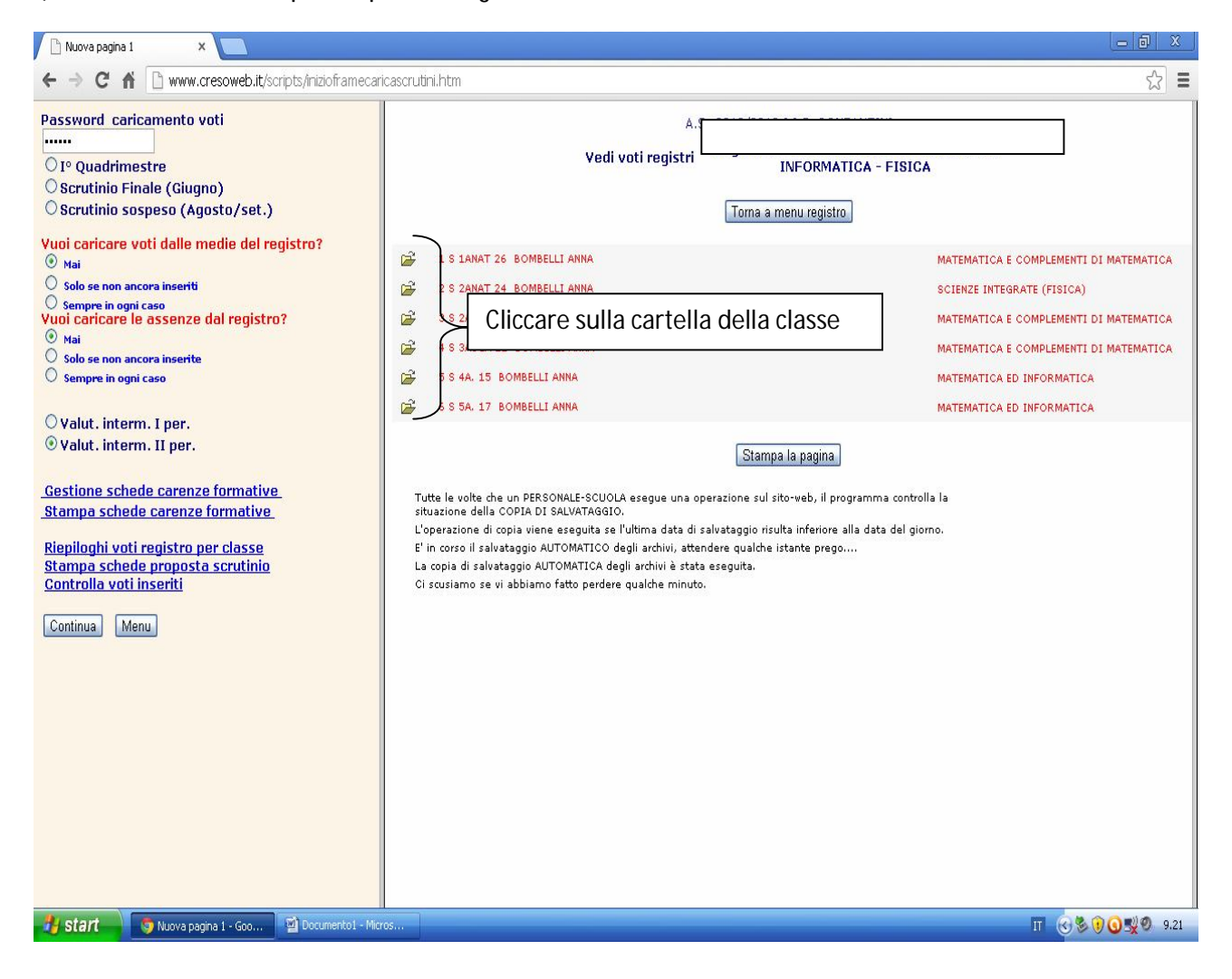

6) Inserire:

- 1) **Solo** i voti degli gli alunni che attualmente risultano essere insufficienti;
- 2) Per gli alunni che attualmente risultano insufficienti inserire il grado di partecipazione in base alla griglia posta in alto (attiva, passiva, inadeguata);
- 3) inserire per gli alunni che avevano il debito nel primo quadrimestre se lo stesso è stato saldato ( R = recuperato, N= non recuperato;

al termine dell' inserimento premere il pulsante memorizza.

N.B.

è possibile spostarsi da una cella di inserimento ad un' altra premendo il tasto TAB della tastiera, nel caso di errore di inserimento posizionarsi con il cursore <u>prima</u> del valore da correggere e premere il tasto CANC sulla tastiera.

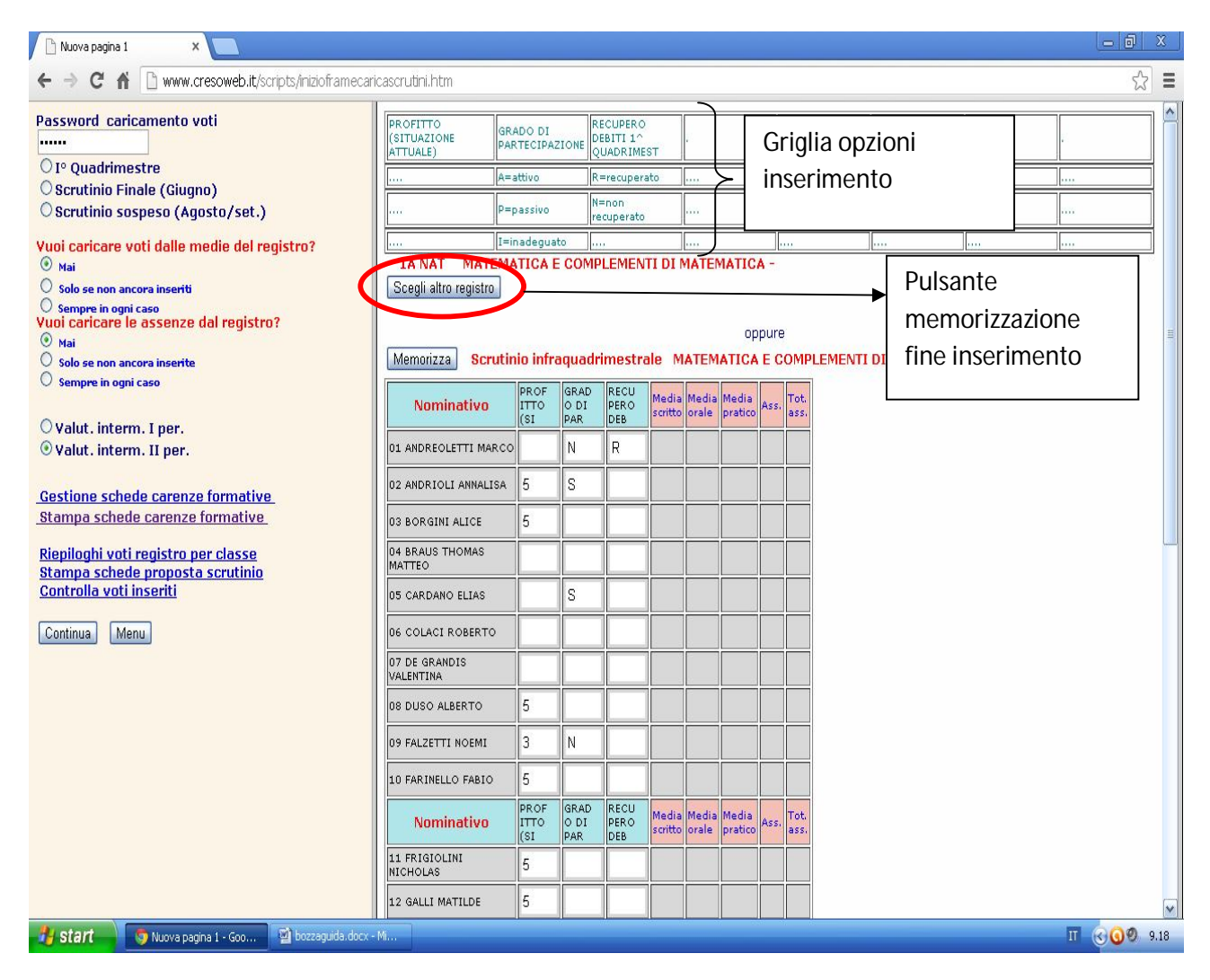

7) Ripetere il punto 6 per ogni classe.